## **EPSON** Base de conocimientos

Artículo: KB020005

## ¿Cómo se instala una impresora USB en Windows 2000 o XP?

Introduzca el CD-ROM del software de la impresora EPSON y siga las instrucciones para instalar el controlador. Cuando se le solicite, asegúrese de que el cable USB está conectado a la impresora y al ordenador y encienda la impresora.

## **Instrucciones**

Introduzca el CD-ROM del software de la impresora EPSON y seleccione la opción de **instalación del controlador/utilidad de la impresora EPSON**. En la siguiente pantalla, asegúrese de que el cable USB está conectado a la impresora y al ordenador y encienda la impresora.

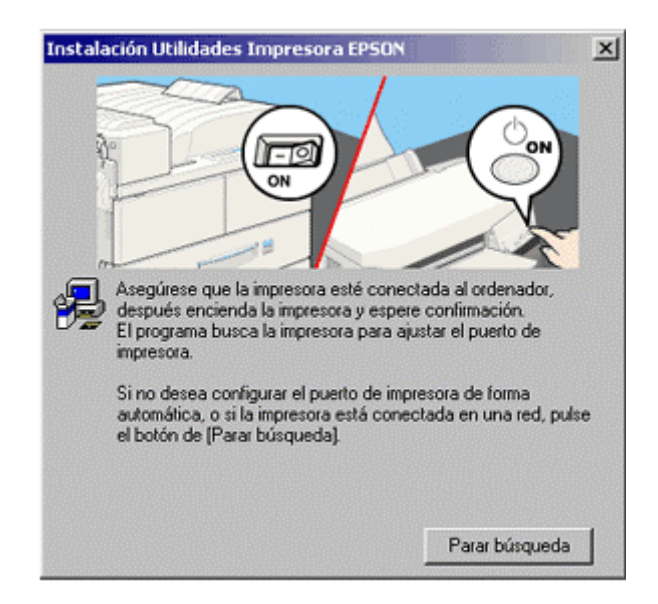

La instalación confirmará la finalización.

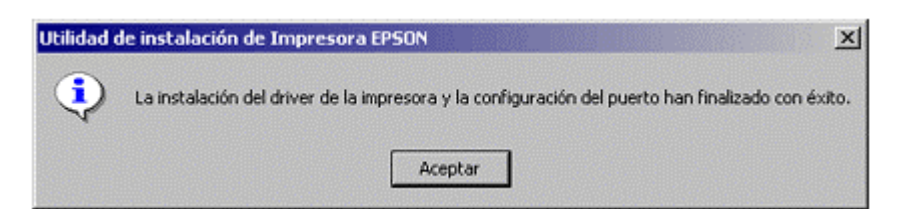

Por último, haga clic en **Aceptar**. Para poder controlar los niveles de tinta de la impresora, deberá instalar EPSON Status Monitor. Esta utilidad viene incluida en el CD-ROM del software de la impresora EPSON. Para obtener instrucciones acerca de este proceso, haga clic en el vínculo:

¿Cómo pueden controlarse los niveles de tinta en la impresora EPSON Stylus con Windows 2000 o XP?